### Anbindung von Gigaset N720 DECT IPO Multizelle an Auerswald Commander 6000RX

0. Information zur grundlegenden Installation des Gigaset N720 entnehmen Sie bitte der entsprechenden Bedienungsanleitung

### 1. Erstellen Sie einen SIP Account in der COM6000. Name, PIN und Passwort können frei gewählt werden

| 😜 COMmander 6000R(X): COMman                         | der 6000RX - Mozilla Firefox                          |                                               |                     |                                |           |                             |                      |          |                          | _ 8 ×        |
|------------------------------------------------------|-------------------------------------------------------|-----------------------------------------------|---------------------|--------------------------------|-----------|-----------------------------|----------------------|----------|--------------------------|--------------|
| Datei Bearbeiten Ansicht Chronik                     | k Lesezeichen E⊻tras Hilfe                            |                                               |                     |                                |           |                             |                      |          |                          |              |
| COMmander 6000R(X): COMmander                        | 6000RX +                                              |                                               |                     |                                |           |                             |                      |          |                          |              |
| ( 192.168.2.161/statics/i                            | index.htm                                             |                                               |                     |                                |           |                             | ☆ マ C 🚦              | ₹ Google |                          | • • •        |
| COMmander 60<br>Version 6.0C - Build 003 , Datum 19. | OORX Teilnehmer<br>.03.2014, SH 3249900192AU011191010 | (Tn) - Rufnun<br>10450A   Angemeldet als: Adm | nmern<br>inistrator |                                |           |                             |                      |          | Aue                      | erswald®     |
| < Navigation 📮 💻 🙀                                   | 🔒 Admin abmelden 🛛 🗓 Übers                            | ichten 👻 🚺 Monitoring 👻                       | i Protokolle 👻 Sucl | ne suchen                      |           |                             |                      |          |                          |              |
| Hardware                                             | Rufnummer<br>Filter: 300                              | Name                                          | PIN<br>Passwörter   | Passwort<br>und PINs verbergen | Sub-Admin | Standard-<br>Kontaktgruppen | Modul<br>ungefiltert | Port     | Gerätetyp                | Eigenschaft  |
| E G Putrumpurp                                       | 300                                                   | Gigaset N720                                  | 556554              | dhfdkfhdkfdhkg                 | Γ         | Konfigurieren               | VoIP 💌               |          | IP-DECT Systemtelefon 💌  | Konfiguriere |
|                                                      |                                                       |                                               |                     |                                |           |                             |                      |          |                          |              |
| Hilfethemen                                          |                                                       |                                               |                     |                                |           |                             |                      |          |                          |              |
|                                                      | 🕂 Neu 🖪 Speichem 👔                                    | Löschen                                       |                     |                                |           |                             |                      |          | Orr Anzahl der Einträge: | 80/112/112   |

2. Loggen Sie sich in den N720 ein (Standardpasswort = "admin")

Legen Sie einen neune VoIP Provider an (in unserem Fall ist der VoIP Provider die COM6000)

| Gigaset N720-DM-PRO                                                 |                         |                    |            |
|---------------------------------------------------------------------|-------------------------|--------------------|------------|
|                                                                     |                         |                    | Abmelden   |
|                                                                     | Einstellungen           | Status             |            |
| <ul> <li>Netzwerk und Anschlüsse</li> </ul>                         | Liste der VoIP-Provider |                    | ?          |
| VolP-Provider     Mobilteile                                        | Name                    | Domäne             |            |
| ► Telefonie                                                         | 1. IP1                  | Nicht konfiguriert | Bearbeiten |
| ► Info-Dienste                                                      | 2. IP2                  | Nicht konfiguriert | Bearbeiten |
| <ul> <li>Online-Telefonbucher</li> <li>Geräte-Management</li> </ul> | 3. IP3                  | Nicht konfiguriert | Bearbeiten |
|                                                                     | 4. IP4                  | Nicht konfiguriert | Bearbeiten |
|                                                                     | 5. IP5                  | Nicht konfiguriert | Bearbeiten |
|                                                                     | 6. IP6                  | Nicht konfiguriert | Bearbeiten |
|                                                                     | 7. IP7                  | Nicht konfiguriert | Bearbeiten |
|                                                                     | 8. IP8                  | Nicht konfiguriert | Bearbeiten |
|                                                                     | 9. IP9                  | Nicht konfiguriert | Bearbeiten |
|                                                                     | 10. IP10                | Nicht konfiguriert | Bearbeiten |
|                                                                     |                         |                    |            |
|                                                                     |                         |                    |            |

3. Vergeben Sie einen beliebigen Namen für den VoIP Provider

Bei der Domäne, Proxy, Resitration-Server tragen sie die IP-Adresse der COM6000 ein

| Gigaset N720-DM-PRO                                                 |                              |                           |          |
|---------------------------------------------------------------------|------------------------------|---------------------------|----------|
|                                                                     |                              |                           | Abmelden |
|                                                                     | Einstellungen                | Status                    |          |
| <ul> <li>Netzwerk und Anschlüsse</li> <li>VoIP-Provider</li> </ul>  | VoIP-Provider 1              |                           | ?        |
| ► Mobilteile                                                        | Provider-Daten herunterladen |                           |          |
| ► Telefonie                                                         | Provider                     | IP1AW CMD 6000            |          |
| ▶ Info-Dienste                                                      | Profile-Version              |                           |          |
| <ul> <li>Online-Telefonbücher</li> <li>Geräte-Management</li> </ul> |                              | VoIP-Provider auswählen   |          |
|                                                                     | Allgemeine Anmeldedaten Ihre | es VoIP-Providers         |          |
|                                                                     | Domāne                       | 192.168.2.161             |          |
|                                                                     | Proxy-Server-Adresse         | 192.168.2.161             |          |
|                                                                     | Proxy-Server-Port            | 5060                      |          |
|                                                                     | Registration-Server          | 192.168.2.161             |          |
|                                                                     | Registration-Server-Port     | 5060                      |          |
|                                                                     | Anmelde-Refreshzeit          | 180 Sek.                  |          |
|                                                                     |                              |                           |          |
|                                                                     | Allgemeine Netzwerkdaten Ihr | es VoIP-Providers         |          |
|                                                                     | STUN benutzen                | 💿 Ja 💿 Nein               |          |
|                                                                     | STUN-Server-Adresse          |                           |          |
|                                                                     | STUN-Server-Port             | 3478                      |          |
|                                                                     | STUN-Refreshzeit             | 240 Sek.                  |          |
|                                                                     | NAT-Refreshzeit              | 20 Sek.                   |          |
|                                                                     | Outbound-Proxy-Modus         | 💿 Immer 💿 Automatisch 💿 I | Nie      |
|                                                                     | Outbound-Server-Adresse      | 192.168.2.161 ×           |          |
|                                                                     | Outbound-Proxy-Port          | 5060                      |          |
|                                                                     |                              |                           |          |
|                                                                     |                              | Cichorn Although an       | Lärshan  |
|                                                                     |                              | Sichern Abbrechen         | Losonen  |

### 4. Mobilteil hinzufügen Klicken Sie auf "Hinzufügen"

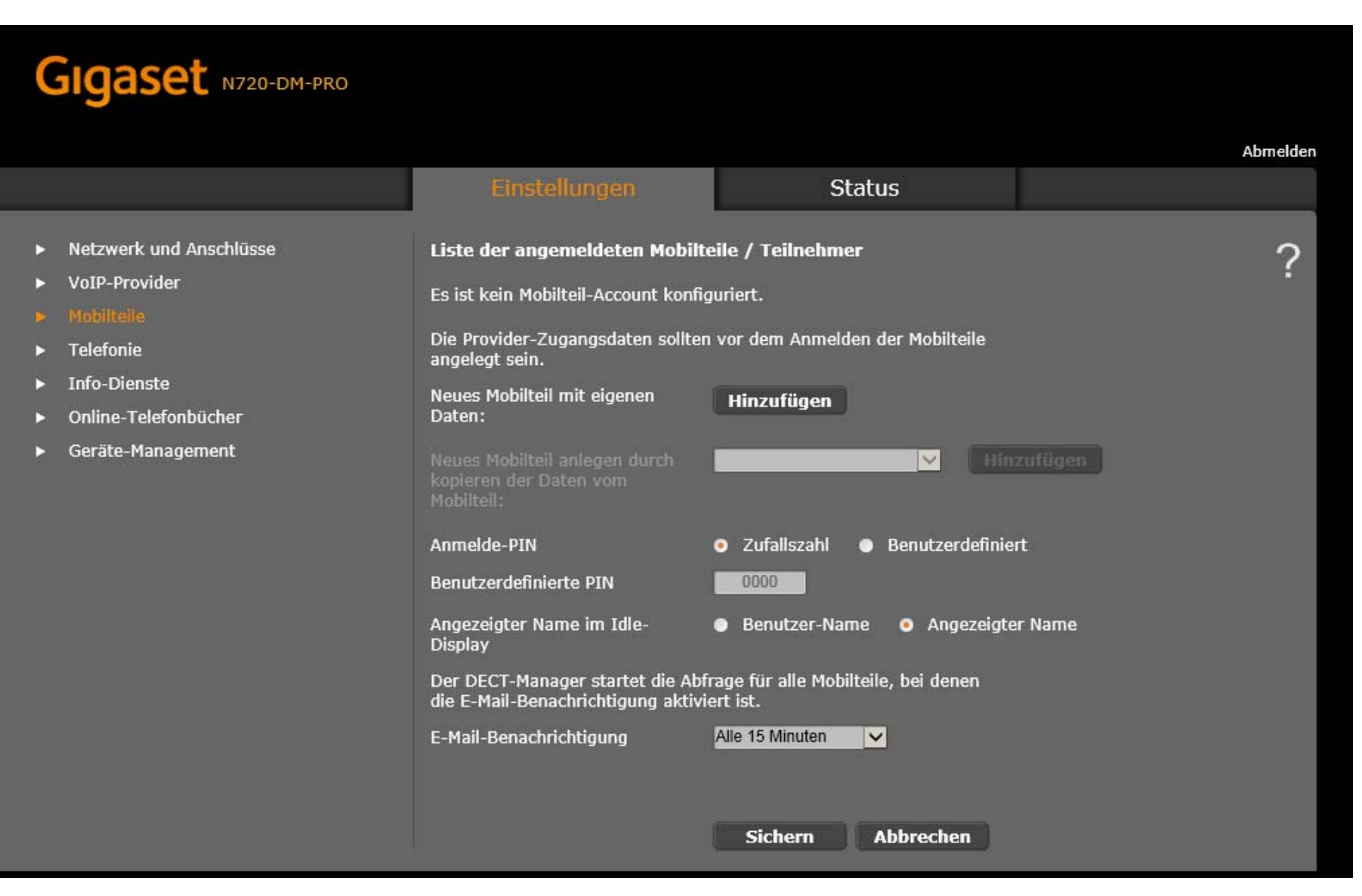

# 5. Tragen Sie die zuvor in der COM6000 erstellten Daten der Nebenstelle ein

| Gigaset N720-DM-PRO                                                                                                    |                                                                                                    |                                                                                                    |
|----------------------------------------------------------------------------------------------------|----------------------------------------------------------------------------------------------------|----------------------------------------------------------------------------------------------------|
|                                                                                                    | Einstellungen                                                                                                    | Status                                                                                                    |
| <ul> <li>Netzwerk und Anschlüsse</li> <li>VoIP-Provider</li> <li>Mobilteile</li> <li>Telefonie</li> <li>Info-Dienste</li> <li>Online-Telefonbücher</li> <li>Geräte-Management</li> </ul> | Mobilteil 1<br>Es ist kein Mobilteil angemeldet.<br>Ein Mobilteil für diese SIP-<br>Verbindung anmelden<br>Persönliche Providerdaten<br>Jedem Mobilteil muss eine eigene<br>Anmelde-Name<br>Anmelde-Passwort<br>Benutzer-Name<br>Angezeigter Name | Anmeldung starten SIP-Verbindung zugeordnet sein. 300  300  300  1. IP1AW CMD 6000  Weitere Einstellungen anzeigen |
|                                                                                                    |                                                                                                    | Sichern Abbrechen                                                                                                  |

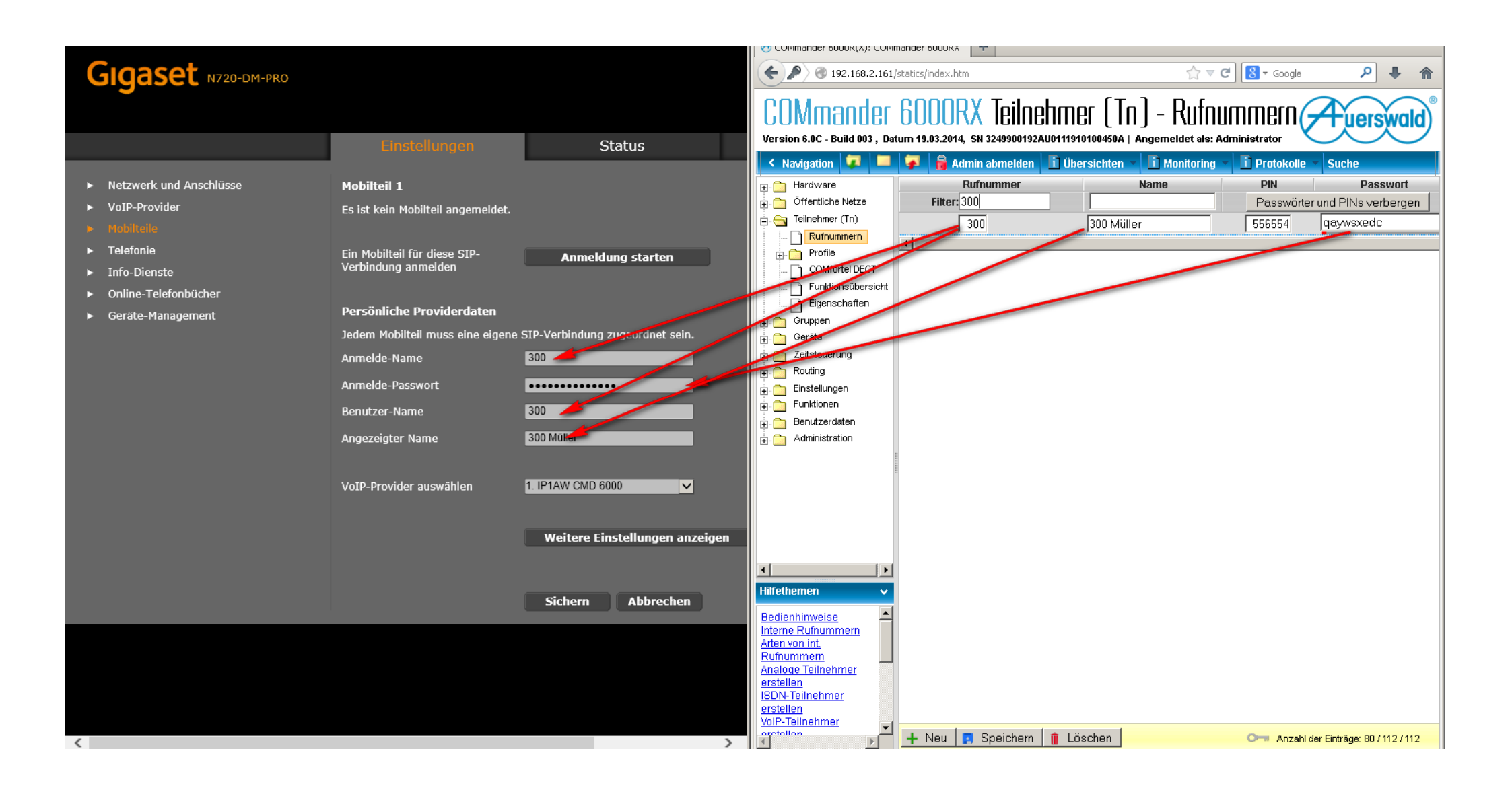

6. Klicken Sie anschließend auf "Anmeldung starten"

Staren Sie nun aucham Mobilteil den Anmeldevorgang und geben die dann die PIN ein

| Gigaset N720-DM-PRO |                                         |                       |           |
|---------------------|-----------------------------------------|-----------------------|-----------|
|                     | M-L-16-11                               |                       |           |
|                     |                                         |                       |           |
|                     | Rufen Sie ditte am Modifeil die A       | Anmelde-Funktion auf. |           |
|                     | PIN für die Anmeldung des<br>Mobilteils | 9019                  |           |
|                     | Restzeit zur Registrierung              | 54 Sek.               |           |
|                     |                                         |                       |           |
|                     |                                         | Neu starten           | Abbrechen |
|                     |                                         |                       |           |
|                     |                                         |                       |           |
|                     |                                         |                       |           |
|                     |                                         |                       |           |
|                     |                                         |                       |           |
|                     |                                         |                       |           |
|                     |                                         |                       |           |
|                     |                                         |                       |           |
|                     |                                         |                       |           |

7. Das Mobilteil ist nun angemeldet und kann verwendet werden.

Gehen Sie bei jedem Mobilteil wie zuvorbeschieben vor

| Gigaset N720-DM-PRO                                                                                                    |                                                                                                    |                                                                                                    |                                     |
|----------------------------------------------------------------------------------------------------|----------------------------------------------------------------------------------------------------|----------------------------------------------------------------------------------------------------|-------------------------------------|
|                                                                                                    |                                                                                                    |                                                                                                    | Abmelden                            |
|                                                                                                    | Einstellungen                                                                                                    | Status                                                                                                    |                                     |
| <ul> <li>Netzwerk und Anschlüsse</li> <li>VoIP-Provider</li> <li>Mabilteile</li> <li>Telefonie</li> <li>Info-Dienste</li> <li>Online-Telefonbücher</li> <li>Geräte-Management</li> </ul> | Liste der angemeldeten Mobilteil   Benutzer-Name<br>Angezeigter   SIP-Verf   Angezeigter   1.   300   300 Mueller   Die Provider-Zugangsdaten sollten vangelegt sein. Neues Mobilteil mit eigenen Daten: Neues Mobilteil anlegen durch kopieren der Daten vom Mobilteil: Anmelde-PIN Benutzerdefinierte PIN Angezeigter Name im Idle-Display Der DECT-Manager startet die Abfrageigte E-Mail-Benachrichtigung aktivitet E-Mail-Benachrichtigung | e / Teilnehmer<br>bindung Mobilteil E-Mail-<br>Account MD 6000 R630H PRO<br>30<br>30 or dem Anmelden der Mobilteile<br>Hinzufügen<br>300 / 300 Mueller V Hinz<br>2ufallszahl • Benutzerdefinier<br>0000<br>Benutzer-Name • Angezeigter<br>ge für alle Mobilteile, bei denen<br>t ist.<br>IE 15 Minuten V | Netz-AB   -   Bearbeiten   t t Name |

# COMmander 6000RX Benutzerdaten - Adressbücher

Version 6.0C - Build 003, Datum 19.03.2014, SN 3249900192AU0111910100450A | Angemeldet als: Administrator

| < Navigation 🔽 💻 ₮ 🔒                          | Admin abmelden    | Übersichten 💌  | i Monitoring                          | Protokolle      | Suche       | suchen |       |
|-----------------------------------------------|-------------------|----------------|---------------------------------------|-----------------|-------------|--------|-------|
| Hardware<br>                                  | LDAP-SERV         | ER             |                                       |                 |             |        |       |
| Teilnehmer (Tn)                               | Server aktivieren | ? 🔽            |                                       |                 |             |        |       |
| Gruppen                                       | Protokoll ?       | LDAP           | ∨3 🔽                                  |                 |             |        |       |
| 🔒 🧰 Geräte                                    | Benutzername 1    | Com60          | 100RX                                 | Passwort ?      |             |        |       |
|                                               |                   | Benutze        | rname: cn=Com6                        | 000RX,dc=auersw | ald         |        |       |
| Routing                                       |                   | BaseDN         | l: dc=auerswald                       | ·               |             |        |       |
|                                               | Exportierte Konta | ktarupper Alle |                                       | Ţ               | Passwort    |        | <br>  |
|                                               | ?                 | Benutze        | rname: cn=Alle do                     | <br>=auerswald  | - acomont[- |        |       |
|                                               |                   | BaseDN         | name: en≞vae,ac<br>1: ou=Alle dc=auei | swald           |             |        |       |
|                                               |                   | DECT           | 1                                     | <b>•</b>        | Passwort    |        | _     |
|                                               |                   | Benutze        | rname: cn=DECT                        | 1 dc=auerswald  | - acomont[= |        |       |
|                                               |                   | BaseDN         | J: ou=DECT1 dc=                       | auerswald       |             |        |       |
|                                               | en                | _              |                                       |                 | Pacewort    |        | <br>- |
| Standard-Kontaktgruppen                       |                   | 1              |                                       |                 | r asswort]  |        |       |
|                                               | I D&P-Doton orno  | ulern 🤉 🍊 🚛    |                                       |                 |             |        | <br>  |
|                                               |                   |                | aualisieren                           |                 |             |        |       |
| Nachrichten                                   | KONVERTIE         | RUNG           |                                       |                 |             |        |       |
| Administration                                |                   | ~              |                                       |                 |             |        | <br>  |
|                                               | Konvertierung de  | s •Nac         | hname, Vorname                        |                 |             |        |       |
|                                               | Displaynamens     | O Vorr         | iame Nachname                         |                 |             |        |       |
|                                               |                   |                |                                       |                 |             |        |       |
|                                               |                   |                |                                       |                 |             |        |       |
| Hilfethemen                                   | ~                 |                |                                       |                 |             |        |       |
| Bedienhinweise                                | <u> </u>          |                |                                       |                 |             |        |       |
| LDAP-Server (Erklärung)                       |                   |                |                                       |                 |             |        |       |
| konvertierung des Displaynamens<br>einstellen |                   |                |                                       |                 |             |        |       |

uerswald

# 9. Tragen sie die ensprechenden Daten in den N720 ein

| Gigaset N720-DM-PRO                      |                                                  |                                              |
|------------------------------------------|--------------------------------------------------|----------------------------------------------|
|                                          | Einstellungen                                    | Status                                       |
| Netzwerk und Anschlüsse<br>VoIP-Provider | Öffentliche Online-Telefonbüch                   | e <b>r</b><br>her van mahreran Anhietarn für |
| Mobilteile<br>Telefonie                  | die Anzeige im Mobilteil auswähle                | n.                                           |
| Info-Dienste                             | Provider                                         | Telefonbuch auswählen                        |
|                                          | kT Phonebook                                     |                                              |
| Geräte-Management                        | Telefoongids                                     |                                              |
|                                          | Telefonkat.                                      | •                                            |
|                                          | DGS Navne                                        |                                              |
|                                          | [tel.search.ch]                                  |                                              |
|                                          | Einstellungen für einen<br>zusätzlichen Anbieter | Hinzufügen                                   |
|                                          | Telefonbuch via Lightweight Dir                  | ectory Access Protocol (LDAP)                |
|                                          | Telefonbuchname                                  | Com6000RX                                    |
|                                          | Telefonbuch auswählen                            | 2                                            |
|                                          | Zugangsdaten zum LDAP-Daten                      | -Server                                      |
|                                          | Server-Adresse                                   | 192.168.2.161                                |
|                                          | Server-Port                                      | 389                                          |
|                                          | LDAP-Suchbereich (BaseDN)                        | dc=auerswald                                 |
|                                          | Benutzer-Name                                    | cn=Com6000RX,dc=auerswald                    |
|                                          | Passwort                                         | •••••                                        |

| COMmander 6000R                               | X Renutzi         | erdaten - Adresshücher 📿 🖓 uerswald               | Gigaset N720-DM-PRO                      |                                  |                                  |
|-----------------------------------------------|-------------------|---------------------------------------------------|------------------------------------------|----------------------------------|----------------------------------|
| Version 6.0C - Build 003 , Datum 19.03.2014,  | SN 3249900192AU01 | 11910100450A   Angemeldet als: Administrator      | guess                                    |                                  |                                  |
| < Navigation 🔽 💻 두 🔒 Adr                      | min abmelden 📘 🚺  | Übersichten 🔹 🗓 Monitoring 👻 🚺 Protokolle 👻 Suche |                                          |                                  |                                  |
| Hardware                                      | LDAP-SERVI        | ER                                                |                                          | Einstellungen                    | Status                           |
| Offentliche Netze                             | Rower altiviaran  |                                                   |                                          |                                  |                                  |
| Ieinenmer (In)     Cruppen                    | 2                 |                                                   | Netzwerk und Anschlüsse                  | Öffentliche Online-Telefonbüch   | ner                              |
| in Geräte                                     | Protokoll ?       |                                                   | <ul> <li>VoIP-Provider</li> </ul>        | Sie können die Online-Telefonbü  | icher von mehreren Anbietern für |
| Eitsteuerung                                  | Benutzername 2    |                                                   | ► Mobilteile                             | die Anzeige im Mobilteil auswähl | len.                             |
| E Routing                                     | Dendizenname .    | Benutzername: cn=Com6000RX dc=auerswald           | ▶ Telefonie                              |                                  |                                  |
| Einstellungen                                 |                   | BaseDN: dc=auerswald                              | ▶ Info-Dienste                           | Provider                         | Telefonbuch auswählen            |
|                                               | Exportierte       | Alle  Passwort                                    | <ul> <li>Online-Telefonhücher</li> </ul> | kT Phonebook                     | •                                |
| E.Gesprächsdaten                              | Kontaktgruppen    | ?                                                 | ▶ Geräte-Management                      | Telefoonaids                     |                                  |
|                                               |                   | Benutzername: cn=Alle,dc=auerswald                |                                          | Talafaaliat                      | -                                |
| Kontakte & Zuordnung                          |                   | BaseDN: ou=Alle,dc=auerswald                      |                                          | Telefofikac.                     |                                  |
| 📑 Kontaktgruppen                              |                   | DECT 1 Passwort                                   |                                          | DGS Navne                        | •                                |
| 🗋 Kontaktgruppenberechtigungen                |                   |                                                   |                                          | [tel.search.ch]                  | •                                |
| Standard-Kontaktgruppen                       |                   | Benutzername: cn=DECT 1,dc=auerswald              |                                          | Einstellungen für einen          | Hinzufügen                       |
|                                               |                   | BaseDN: ou=DECT 1,dc=auerswald                    |                                          | zusätzlichen Anbieter            |                                  |
| Machrichten                                   |                   | Passwort                                          |                                          |                                  |                                  |
| Administration                                |                   |                                                   |                                          | Telefonbuch via Lightweight Di   | irectory Access Protocol (LDAP)  |
|                                               | LDAP-Daten        | C Aktualisieren                                   |                                          | Telefonbuchname                  | Com6000RX                        |
|                                               | erneuern ?        |                                                   |                                          | Telefenbuch sucurählen           | -                                |
|                                               | KONVERTIE         | RUNG                                              |                                          | relefonduch auswahlen            | <b>•</b>                         |
| Hilfethemen 🗸 🗸                               |                   |                                                   |                                          |                                  |                                  |
| Padianhinwaica                                | Konvertierung des | S 💿 Nachname, Vorname                             |                                          | 2. Soongsdaten zum LDAP-Dater    | n-Server                         |
| LDAP-Server (Erklärung)                       | Displaynamens     | C Vorname Nachname                                |                                          | Serversidresse                   | 192.168.2.161                    |
| Konvertierung des Displaynamens<br>einstellen |                   |                                                   |                                          | Server-Port                      | 389                              |
|                                               |                   |                                                   |                                          | LDAP-Suchbereich (Base N)        | dc=auerswald                     |
|                                               |                   |                                                   |                                          | Benutzer-Name                    | cn=Com6000BX dc=auerswald        |
|                                               |                   |                                                   |                                          |                                  |                                  |
| -                                             |                   |                                                   |                                          | Passwort                         | •••••                            |
|                                               |                   |                                                   |                                          |                                  |                                  |

### Passen Sie ggf die Feldnamen an den LDAP Server an – jenach Konfiguration muss z.b. Mobil und Büro Nummer vertauscht werden

| Suche im LDAP-Daten-Server                                |                                 |
|-----------------------------------------------------------|---------------------------------|
| Definieren Sie die Filtereinstellun<br>LDAP-Daten-Server. | gen zum Suchen von Einträgen im |
| Namenfilter:                                              | ( (cn=%)(sn=%))                 |
| Nummernfilter:                                            |                                 |
| Anzeige-Format                                            | %sn, %givenName                 |
| Max. Anzahl Suchergebnisse:                               | 50                              |

#### Konfiguration der Telefonbuch-Einträge

Die Attribute im LDAP-Verzeichnis müssen den unterschiedlichen Objekten eines Telefonbuch-Eintrags zugeordnet werden.

| Vorname                                      | givenName 🔽              |
|----------------------------------------------|--------------------------|
| Nachname                                     | cn 💌                     |
| Telefon                                      | homePhone 💌              |
| Telefon (Büro)                               | mobile 💌                 |
| Telefon (Mobil)                              | telephoneNumber 🗾        |
| E-Mail                                       | mail                     |
| Fax                                          | facsimileTelephoneNumber |
| Firma                                        | none                     |
| Straße                                       | none                     |
| Stadt                                        | none                     |
| Postleitzahl                                 | none                     |
| Land                                         | none                     |
| Zusätzliches Attribut                        |                          |
| Zusätzliches Attribut ist<br>wählbare Nummer | •                        |